# BLOWLOME

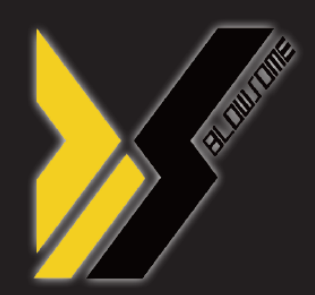

# 다운로드 프로그램(DLP) 매뉴얼

**JSR Performance Product** 

Manual for the BLOWSOME DLP

KOREAN Version 1.0.1 2022/11

www.blowsome.kr www.teamxhaust.com www.jsrperformance.com

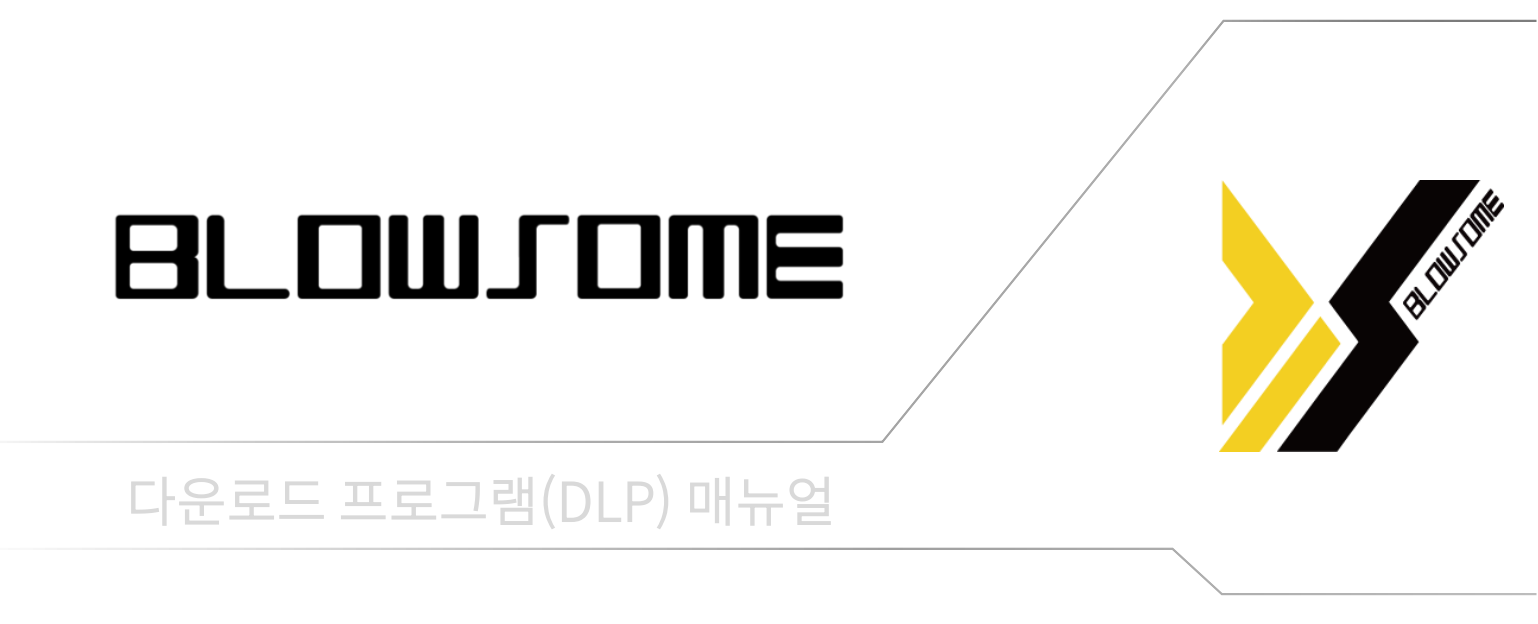

**JSR Performance Product** 

# Manual for the BLOWSOME DLP

www.blowsome.kr www.teamxhaust.com www.jsrperformance.com

KOREAN Version 1.0.1 2022/11

### Foreword

BLOWSOME을 사용해 주셔서 감사드립니다. BLOWSOME은 진보된 active sound로 이질감 없는 사운 드 품질과 사용자 편의성을 바탕으로 개발 된 APP을 통한 손쉬운 제품 컨트롤을 기반으로 하여 사용자에게 최상의 경 험을 선사합니다.

BLOWSOME 장착자가 올바른 방법으로 제품을 장착 할 수 있도록 매뉴얼을 자세히 읽어보시기를 권장 드립니다.

제공 된 매뉴얼에는 기본적인 장착 방법을 포함하여 초기 제 품 테스트, 구성품 정보, 문제 발생 시 해결 방안 등 의 다양 한 팁과 유용한 정보들이 포함 되어 있습니다.

BLOWSOME 제품은 자동차 부품 설치에 숙련된 전문 장착 자가 장착해야 합니다. 제품을 올바르게 설치하고 안전하게 사용하기 위해서 이 매뉴얼에 제공된 지침을 따라야 합니다. 본사는 매뉴얼에 포함된 지침 및 경고와 달리 제품을 부적절 하게 설치 또는 사용 및 유지보수로 인해 발생한 손해 또는 인적 상해(직/간접적 또는 결과적 손해 포함)에 대하여 책임 지지 않습니다.

본 매뉴얼은 편집상 오류나 누락이 있을 수 있으며, 제품의 성능 향상을 위해 사용설명서의 내용이 예고 없이 변경 될 수 있습니다.

# Copyright

이 매뉴얼은 저작권 법에 의해 보호되고 있으며, 모든 권리 는 법적인 보호를 받고 있습니다. 저작권법에 의해 허용되 는 경우를 제외하고는 본 매뉴얼의 무단 복제, 복사, 수정, 번 역을 금지합니다.

BLOWSOME은 JSR performanc의 등록 상표 입니다. BLOWSOME의 제품 디자인, 상표, 상품홍보 등 제품과 관 련된 모든 저작물에 대한 권리는 JSR performance 에 있 습니다. 허가 없이 관련 저작물의 무단 복제 및 사용을 금지 합니다. 이를 어길 경우 관련 법령에 의거하여 처벌 받을 수 있습니다.

## Safety and Compliance warning

BLOWSOME 제품을 설치하기 전 아래 나열된 모든 항목을 확인하고 진행 해야 합니다.

- 이 매뉴얼은 표지에 표시된 차량에만 적용 되며, 매뉴얼 에 사용되는 브라켓 등 일부 부품의 경우 해당 차량용으 로 설계되어 있습니다. 제품의 설치 방법은 차량마다 다 를 수 있으며, 수령하신 제품과 이 매뉴얼의 차량 유형이 일치하는지 확인 바랍니다.
- 제품 설치 시 차량의 온도에 유의하세요. 차량이 운행을 마친 직후에 설치를 바로 진행 할 경우 차량의 일부 부분 이 매우 뜨거울 수 있습니다. 설치를 시작하기 전 차량이 충분히 식은 뒤 설치하세요.
- 자신과 타인 또는 자동차의 손상을 방지하기 위해 차량 이 안전하게 위치해있는지 확인하세요. 좁은 공간에서 설치 시 주변 사물에 유의하여 설치 하세요.
- 주문한 제품을 수령하면, 사용자(또는 장착자)가 주문한 세트의 구성 부품이 알맞게 도착했는지 확인하세요. 세 트 별 구성 부품은 매뉴얼의 '제품 구성' 페이지 또는 당 사 웹 사이트(<u>www.teamxhaust.com</u>)에서 확인 할 수 있습니다. 구성 부품이 누락된 경우 설치 진행 전 공급자 (본사 또는 총판)에 문의 해 주세요.
- 차량에 설치하기 전 제품의 동작여부 확인을 위한 테스 트를 반드시 진행 해 주세요. 테스트 시 제품이 정상적으 로 작동하지 아니 할 경우, 매뉴얼에 포함 된 FAQ를 참 고하시거나, 공급자(본사 또는 총판)에게 문의 해 주세 요.

### **General note**

사진 및 그림 안내 :

매뉴얼에서 사용 된 사진 및 기타 그림은 적절한 설치 및 사 용을 위한 개별 단계와 일반적인 개요를 나태기 위한 것이므 로, BLOWSOME의 실제 구성과 완전하게 일치하진 않을 수 있습니다.

#### 차량 기본 상태 관련 :

설치 프로세스는 차량에 현재 차량에 설치되어 있는 기타 파 츠류 등에 따라 변경 될 수 있습니다. 추가적으로 설치되어 있는 파츠류를 탈거 할 때에는 해당 제품 제조업체 매뉴얼에 따라 탈거 후 BLOWSOME 설치를 진행 해 주세요.

#### 설치 프로세스 관련 :

장착자가 제품 설치 시 어떠한 이유로든 매뉴얼과 다른 결정 을 내릴 경우, 본 매뉴얼에 이와 관련하여 제공되는 모든 정 보는 장착자의 편의를 위해 제공되는 일반 정보로 간주되어 야 합니다. BLOWSOME으로 인하여 기타 부품의 제거, 차 량 제조사의 보증 적용 또는 보증 사용에 대한 적합성과 관 련한 모든 책임은 장착자에 있습니다.

# 준비물

다운로드 프로그램을 사용할 때 아래 준비물이 반드시 필요합니다. 미리 준비해두는 것을 권장합니다.

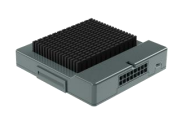

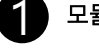

모듈

BLOWSOME 모듈입니다. 차량에 장착되어 있을 경우, 탈착해서 준비해야 합니다. ※ 모듈의 위치는 장착업체에 문의 해 주세요.

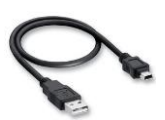

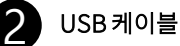

USB A / USB mini-B 타입의 케이블 입니다. 제품구매 시 동봉 되어 있습니다.

| Г |                |
|---|----------------|
|   | Ale<br>Norther |
|   |                |
|   | 3              |

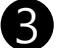

### Window 7 이상 인터넷 연결된 컴퓨터&노트북

Window 7 이상의 운영체제, 인터넷이 지원되는 컴퓨터가 필요합니다. WIFI 환경에서도 가능합니다. 노트북, 데스크탑 둘 다 사용 가능합니다.

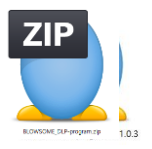

### DLP 다운로드 프로그램 & USB 드라이버 프로그램

압축파일 안에 DLP 다운로드 프로그램, USB 드라이버 프로그램이 있습니다. 홈페이지에서 다운받을 수 있습니다. ※ 8p를 참조해 주세요.

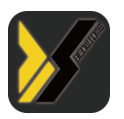

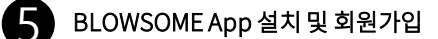

BLOWSOME App이 설치되어있는 스마트폰 혹은 태블릿이 필요합니다.

다 다 다 日 모듈과 PC연결 T [] APP 영역 1. APP 실행 2. DLP 아이디, 비밀번호 확인 & 재설정 -PC 영역 1. DLP 프로그램 및 USB 2. USB 드라이버 설치 및 3. DLP 프로그램 실행 및 드라이버 다운로드 재부팅 로그인 T **•** DLP 프로그램 1. 모듈 버전 확인 및 업데이트 2. 원하는 사운드 다운로드 -K PC 연결 해제 후 사용

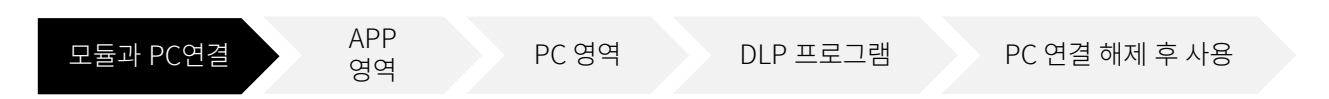

모듈과 PC 연결

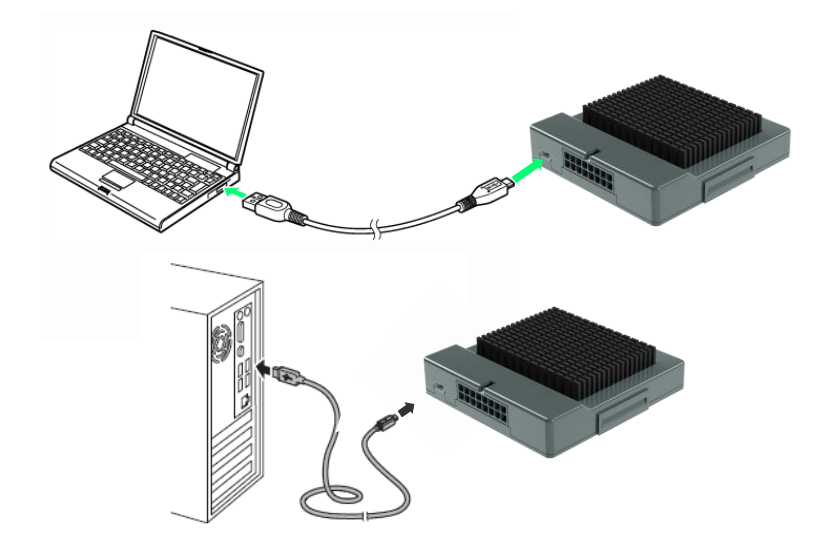

다음의 조건을 만족한다면 PC의 종류나 성능은 상관이 없습니다.

- 1. Window 7이상의 운영체제
- 2. USB A타입 지원
- 3. 인터넷 가능

모듈과 PC를 USB로 연결하게 되면 모듈에 녹색 LED가 표기 됩니다. 녹색 LED는 USB 커넥터 부분에 있습니다. 녹색 LED는 전원이 연결되었다는 뜻입니다. 녹색 LED가 켜지지 않는 다면 다른 USB 포트 또는 다른 컴퓨터를 사용해야 합니다.

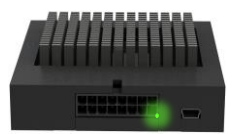

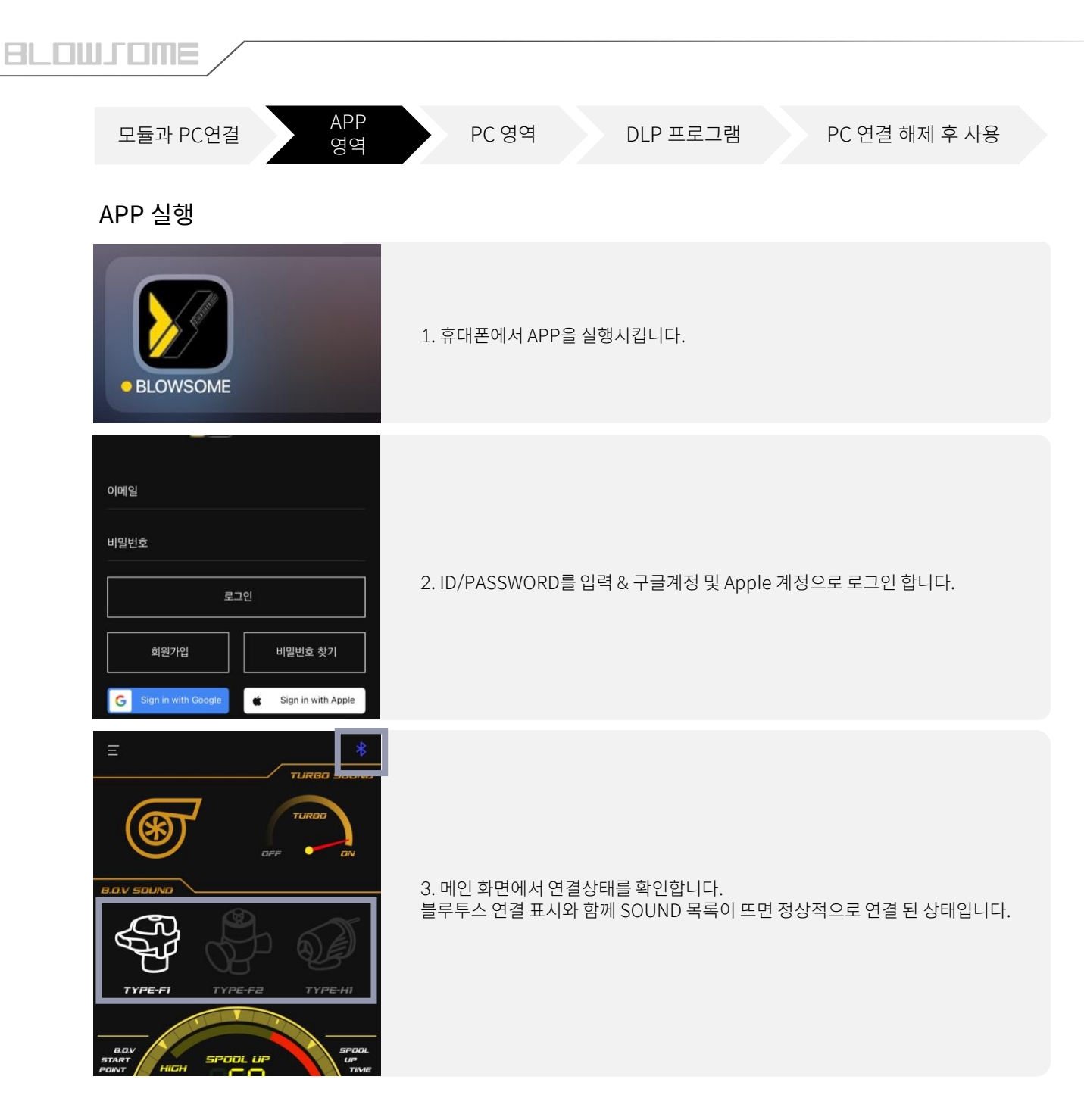

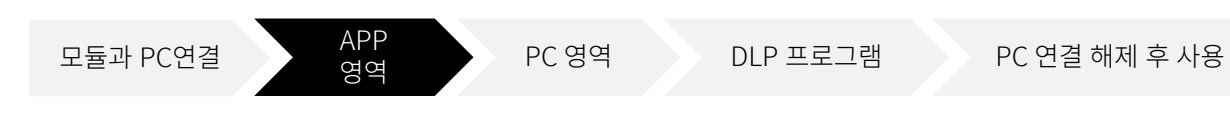

## DLP 아이디, 비밀번호 설정

1. DLP 프로그램을 사용하기 위해서는 DLP 아이디,비밀번호를 설정해 주셔야 합니다. 2. 임의로 아이디,비밀번호가 주어지며 언제든 변경이 가능합니다. 3. 왼쪽 상단 메뉴바 -> 보안 설정 경로로 들어갑니다.

4. 아이디 양식 3 – 12자 / 비밀번호 양식 4 - 12자 에 맞춰서 변경해 주세요.

| E *                     | Увсошлом |                   | 사용자 회원 탈퇴                             |
|-------------------------|----------|-------------------|---------------------------------------|
| Тикво                   | 내 차 설정   | · ·               | /<br>요LP 아이디 ·<br>X.136XF             |
|                         | 스킨 설정    | · ·               | · · · · · · · · · · · · · · · · · · · |
| B.O.V SOUND             | 언어 설정    | <b>&gt;</b> ==-H1 | <b>DLP</b> 비聖世意<br>Jsh3W2             |
|                         | 보안 설정    | > SPOOL           | 4 ~ 12글자                              |
| TYPE-FI TYPE-F2 TYPE-HI | 매뉴얼      | >                 | <b>DLP</b> 로그인 정보 변경                  |
| 1 Y IS                  |          |                   |                                       |

원하는 DLP 아이디와 비밀번호로 바꾼 뒤, DLP 로그인 정보 변경 클릭하시면 됩니다.

| ନ୍ଦାଳ ଖ୍ରାପା :<br>jsr       | 전화번호                  |
|-----------------------------|-----------------------|
| 3 ~ 12글자<br><i>DLP</i> 비밀번호 | 안내                    |
| 0000<br>4 ~ 12글자            | DLP ID/PW 가 설정 되었습니다. |
|                             | 확인                    |
| DLP 로그인 정보 변경               | jsr                   |

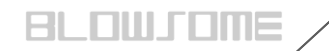

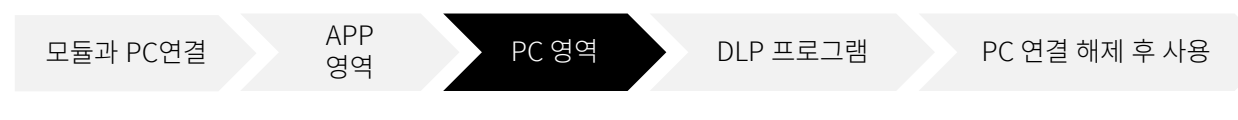

### 프로그램 다운로드

### 1. 홈페이지에서 다운로드 받기

바로가기 링크 https://www.teamxhaust.com/support/library/blowsome/

- 1. BLOWSOME 홈페이지 (<u>https://www.teamxhaust.com)에</u> 접속 합니다.
- 2. 오른쪽 상단바에 SUPPORT -> LIBRARY -> BLOWSOME 페이지로 이동합니다
- 3. 공지사항의 DLP program DOWNLOAD를 클릭합니다.
- 4. DOWNLOAD 클릭 시 'BLOWSOME\_DLP-program' 압축 파일이 자동으로 다운로드 됩니다.

| BLOWSOME User's Manual | E App Manual |
|------------------------|--------------|
| DOWNLOAD               | DOWNLOAD     |
|                        |              |
|                        |              |
| DLP program            | E DLP Manual |
| DOWNLOAD               | DOWNLOAD     |

### 2. 본사에 직접 연락하여 받기

1. 카카오채널(BLOWSOME) 친구추가 하여 문의 주시면 빠르게 발송해 드립니다.

2. jsrperformance@naver.com 이메일로 문의 주시면 확인 후 발송해 드립니다.

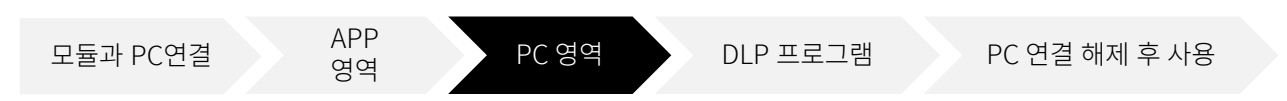

### USB 드라이버 설치

해당 프로그램을 설치 하기 이전, 우선 내 컴퓨터 사양에 대해 확인 해야 합니다. 윈도우 버전 별로 약간씩 다를 수 있지만, 제어판-> 시스템으로 들어가면 확인 할 수 있습니다.

#### WINDOWS 10

| 🗾 시스템                |                          |                                         |             | - 🗆    | ×      |
|----------------------|--------------------------|-----------------------------------------|-------------|--------|--------|
| ← → ヾ ↑ 👱 > 제어판 > 시스 | 템 및 보안 > 시스템             |                                         | ٽ ×         |        | Q      |
| 제어판 홈 컴              | 컴퓨터에 대한 기본 정             | 보 보기                                    |             |        | 0      |
| 🗣 장치 관리자 🛛 🗸         | Vindows 버전               |                                         |             |        |        |
| 🗣 원격 설정              | Windows 10 Pro           |                                         |             |        | _      |
| 😌 시스템 보호             | © 2020 Microsoft Corpora | ation. All rights reserved.             | Windo       | 11 אור | $\cap$ |
| 💎 고급 시스템 설정          |                          |                                         | vviiriac    |        | U      |
|                      | 스템                       |                                         |             |        |        |
|                      | 프로세서:                    | Intel(R) Core(TM) i7-9700 CPU @ 3.00GHz | 3.00 GHz    |        |        |
|                      | 설치된 메모리(RAM):            | 32.0GB                                  |             |        |        |
|                      | 시스템 종류:                  | 64비트 운영 체제, x64 기반 프로세서                 |             |        |        |
|                      | 펜 및 터치:                  | 이 디스플레이에 사용할 수 있는 펜 또는 터치               | 식 입력이 없습니다. |        |        |
| 7                    | 법퓨터 이름, 도메인 및 작업 그       | 1를 설정                                   |             |        |        |
|                      | 컴퓨터 이름:                  | DAWON                                   |             | 🗣설정 변경 |        |
|                      | 전체 컴퓨터 이름:               | DAWON                                   |             |        |        |
|                      | 컴퓨터 설명:                  |                                         |             |        |        |
|                      | 작업 그를:                   | WORKGROUP                               |             |        |        |

# 64-bit

#### WINDOWS 7

| Control Panel +                                                                                          | System and Security + System                                                                                          | <ul> <li>+y Search Cont</li> </ul>                                                                                       | trol Panel 🔎    |
|----------------------------------------------------------------------------------------------------|----------------------------------------------------------------------------------------------------|----------------------------------------------------------------------------------------------------|-----------------|
| Control Panel Home<br>Device Manager<br>Remote settings<br>System protection<br>Advanced system settings | Windows edition<br>Windows 7 Professional<br>Copyright © 2009 Microso<br>Service Pack 1<br>Get more features with a n | ft Corporation. All rights reserved.<br>ew edition of Windows 7                                                          | <b>1</b>        |
|                                                                                                    | System<br>Rating:<br>Processor:<br>Installed memory (RAM):<br>System type:                                            | System rating is not available<br>Intel(R) Core(TM) 8-9880H CPU @ 2.30GHz 2.30 GHz<br>2.00 GB<br>32-bit Operating System | E               |
| See also                                                                                                 | Pen and Touch:                                                                                                    | No Pen or Touch Input is available for this Display                                                                      |                 |
| Action Center                                                                                            | Computer name:                                                                                                    | PRASHANTHUD38C3                                                                                                    | Change settings |
| Windows Update                                                                                           | Full computer name:                                                                                                   | PRASHANTHUD38C3                                                                                                    |                 |
| Performance Information and<br>Tools                                                                     | Computer description:<br>Workgroup:                                                                                   | WORKGROUP                                                                                                    |                 |

# 32-bit

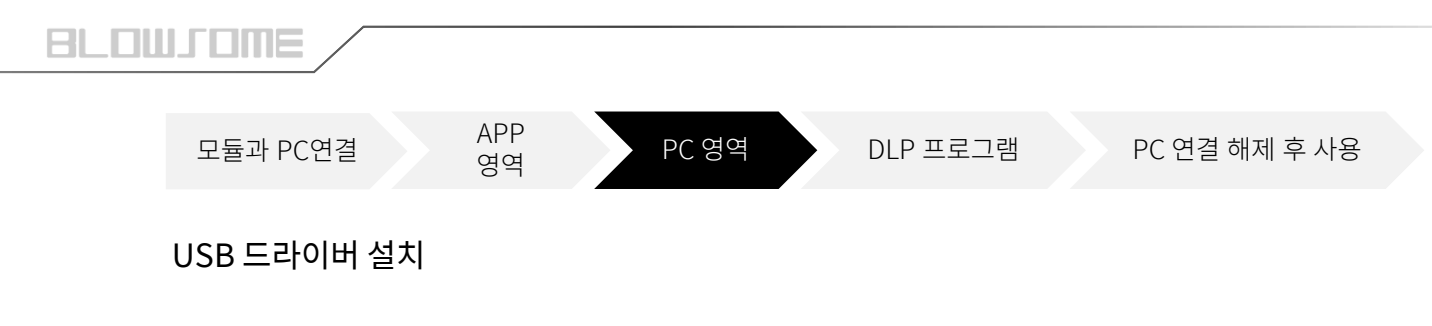

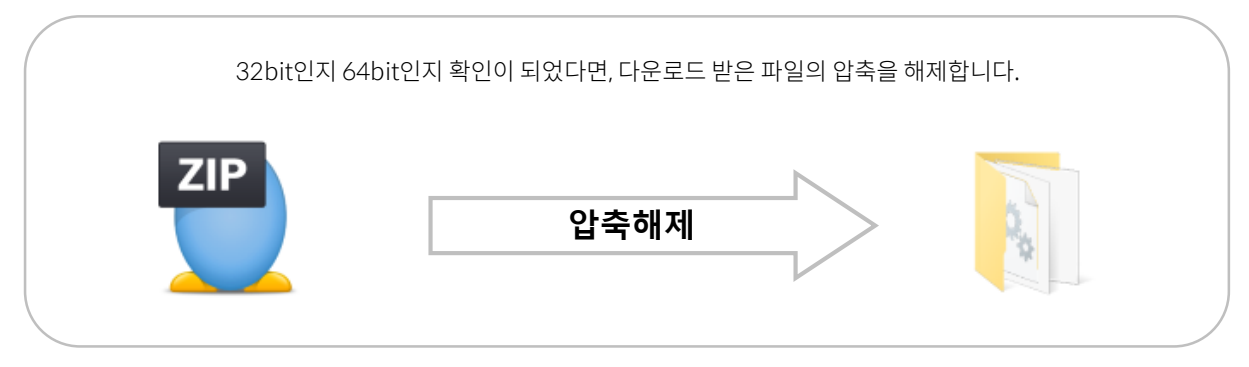

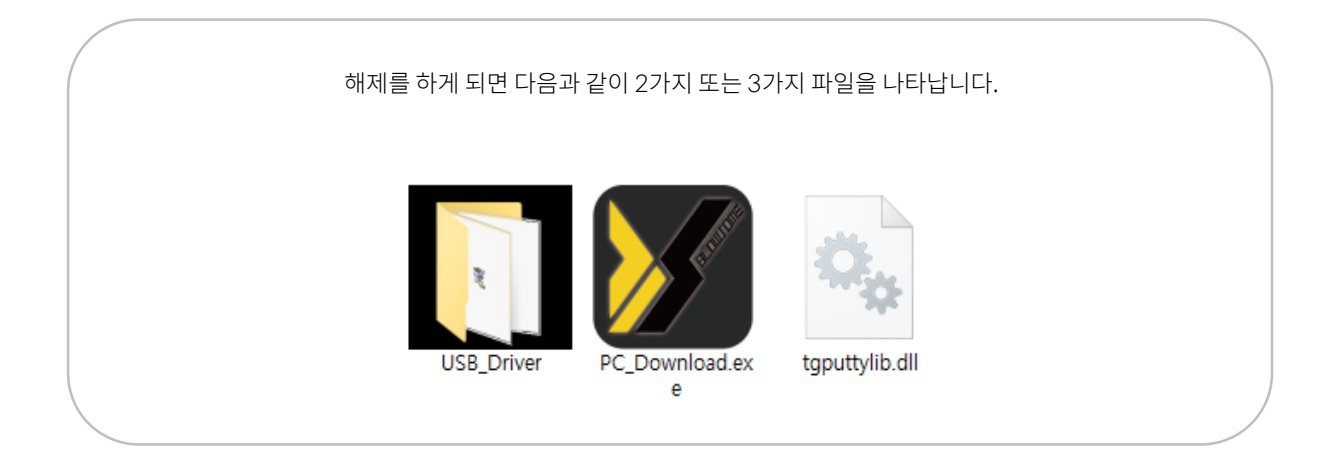

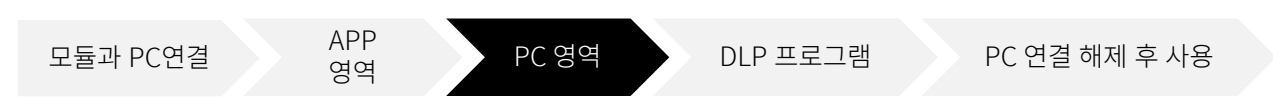

# USB 드라이버 설치

MINI B USB 커넥터를 사용하기 위한 드라이버 설치 방법 입니다. ※드라이버 설치는 최초 연결 시 1회만 진행 하면 됩니다.

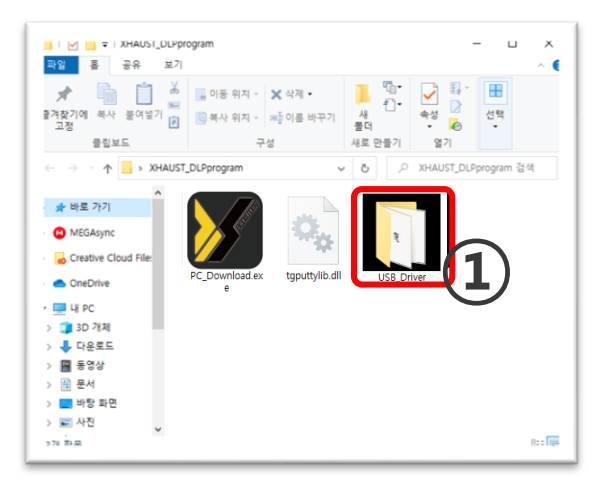

1. 'USB\_Driver' 폴더 실행

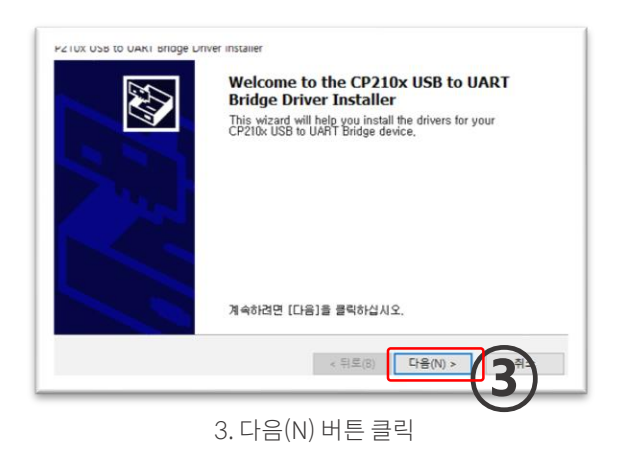

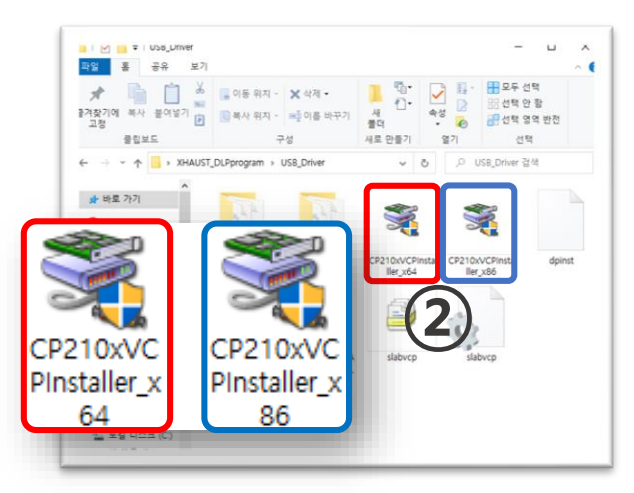

### 2. 사용자 WINDOW 사양에 맞는 설치파일 실행 (64bit 또는 32bit)

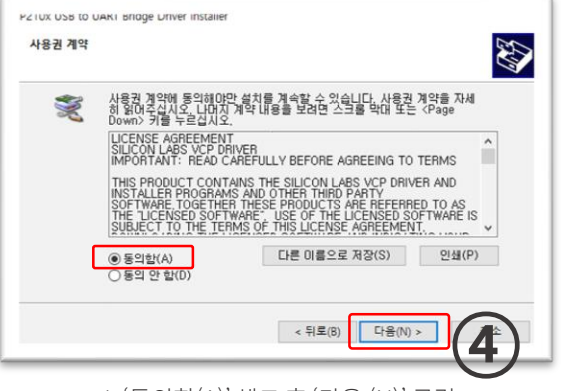

4. '동의함(A)' 체크 후 '다음 (N)' 클릭

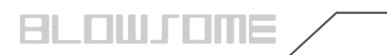

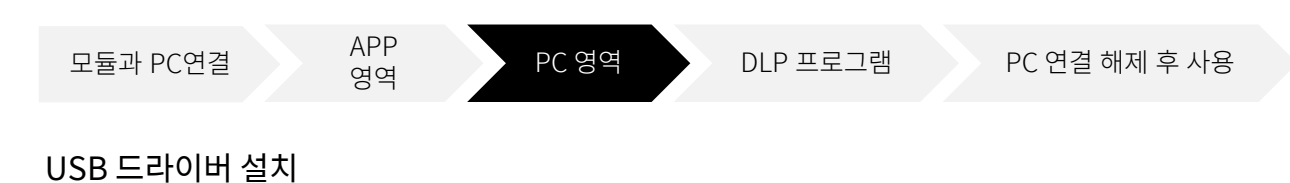

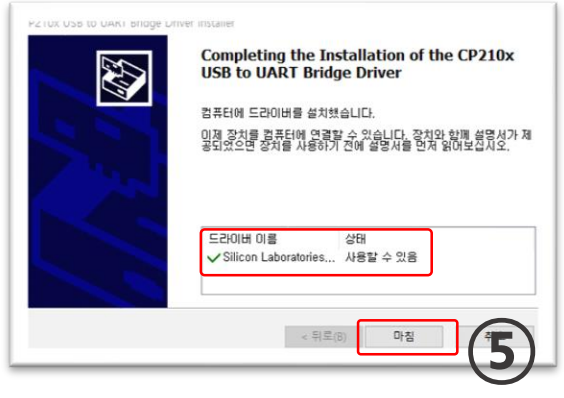

5. 드라이버 상태 확인 후 '마침' 클릭

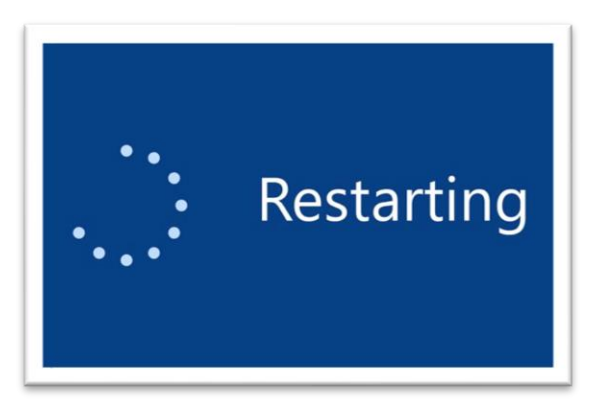

6. 설치를 마친 후 컴퓨터를 재부팅합니다.

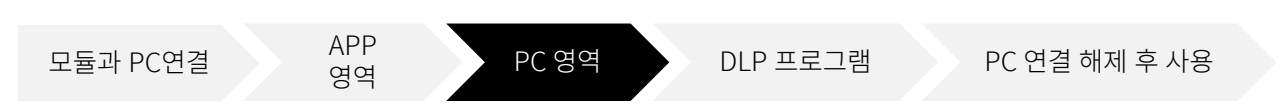

## DLP 실행

정상적으로 USB 드라이버가 설치되었다면, 다운로드 프로그램인 DLP를 실행합니다.

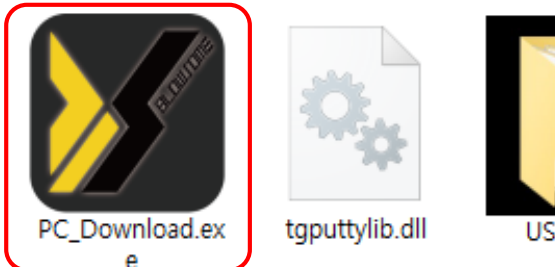

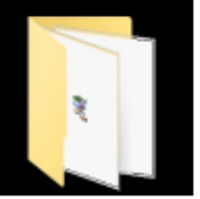

USB\_Driver

### App에서 설정한 아이디,비밀번호를 기입하고 OK 버튼을 클릭하세요.

Υ

| JSR PC Downloader - Blov some V1.0.2 | OB            | DLP QQCI ·                   |  |
|--------------------------------------|---------------|------------------------------|--|
| Firmware Sound CAN Data Log          |               | jsr                          |  |
| Server                               | Module        | 3 ~ 12글자                     |  |
|                                      |               | <i>ରା ନ</i> ାଥିଅରି :<br>0000 |  |
|                                      | Login         | 4 - 12글자<br>×                |  |
|                                      | ID jsr        | <b>DLP</b> 로그인 정보 변경         |  |
|                                      | Password •••• |                              |  |
|                                      |               |                              |  |
| Firmware Update                      | Sound Downle  | load                         |  |
| F/W VER : 1.0.9B                     |               |                              |  |

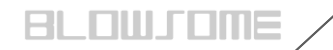

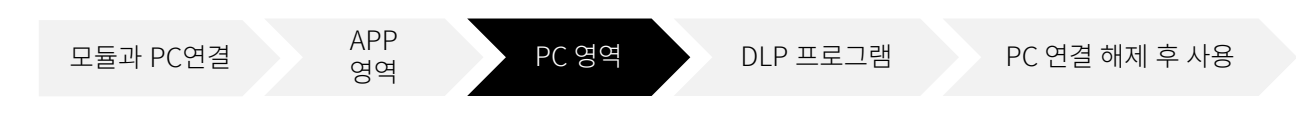

# DLP 실행

정상적으로 로그인 중인 상태이며, 약1분 정도 소요됩니다.

| Server<br>TYPE-F1<br>TYPE-F2<br>TYPE-H1<br>TYPE-S1<br>TYPE-S2 |           | Module<br>1 - TYPE-F1<br>2 - TYPE-F2<br>3 - TYPE-H1 |
|---------------------------------------------------------------|-----------|-----------------------------------------------------|
| Firmware Update                                               |           | Sound Download                                      |
| F/W VER : 1.0.9B                                              | Logged in | Loading #2                                          |

로그인이 완료 되었습니다.

| Server<br>TYPE-F1<br>TYPE-F2<br>TYPE-H1<br>TYPE-S1<br>TYPE-S2 |           | Module<br>1 - TYPE-F1<br>2 - TYPE-F2<br>3 - TYPE-H1 |
|---------------------------------------------------------------|-----------|-----------------------------------------------------|
| Firmware Update                                               |           | Sound Download                                      |
| F/W VER : 1.0.9B                                              | Logged in |                                                     |

4

Х

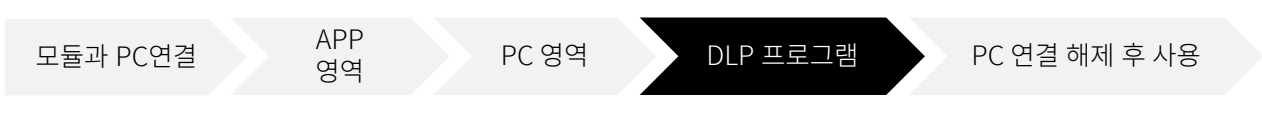

DLP 프로그램은 크게 2가지의 기능이 있습니다. 1. 사운드 다운로드 및 펌웨어 업데이트 2. CAN 데이터 전송

본 매뉴얼은 사운드 다운로드 및 펌웨어 업데이트 내용만 다룰 것이며, CAN 데이터 전송 기능은 딜러 전용 매뉴얼을 참고 해주세요.

## 1. 사운드 업데이트

왼쪽(Server)의 사운드들을 오른쪽(Module)으로 옮겨 담는다고 생각하면 쉽습니다.

JSR PC Downloader - Blowsome V1.0.20B

| Firmware _Sound CAN Data Log                                  |                                                     |  |  |
|---------------------------------------------------------------|-----------------------------------------------------|--|--|
| Server<br>TYPE-F1<br>TYPE-F2<br>TYPE-H1<br>TYPE-S1<br>TYPE-S2 | Module<br>1 - TYPE-F1<br>2 - TYPE-F2<br>3 - TYPE-H1 |  |  |
| 개발 완료되어 서버에 업로드 되어 있는<br>사운드 목록 입니다.                          | 모듈에 저장되어 있는 사운드 입니다. APP 내의<br>사운드 목록 순서와 연동됩니다.    |  |  |
| Firmware Update                                               | Sound Download                                      |  |  |
| F/W VER : 1.0.9B Logged in                                    |                                                     |  |  |

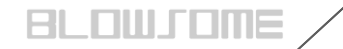

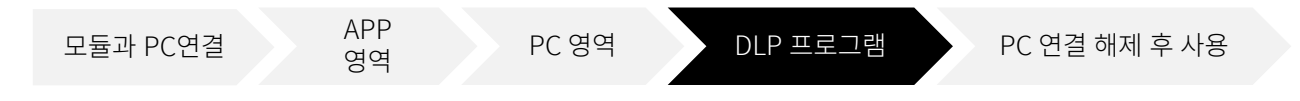

1. 서버 목록에서 다운로드 할 사운드를 클릭 합니다.

3. '이동' 버튼 클릭하여 사운드 목록 이동

2. 모듈 목록에서 사운드 위치 선택 (기존 위치에 있던 사운드는 삭제 됩니다.)

JSR PC Downloader - Blowsome V1.0.20B Х Firmware Sound CAN Data Log Server Module 1 - TYPE-F1 2 - TYPE-F2 3 - TYPE-H1 TYPE-F1 TYPE-F2 TYPE-H1 TYPE-S1 TYPE-S2 ЬÈ

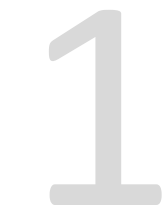

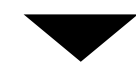

서버에서 모듈로 1개의 사운드가 이동된 상태입니다.

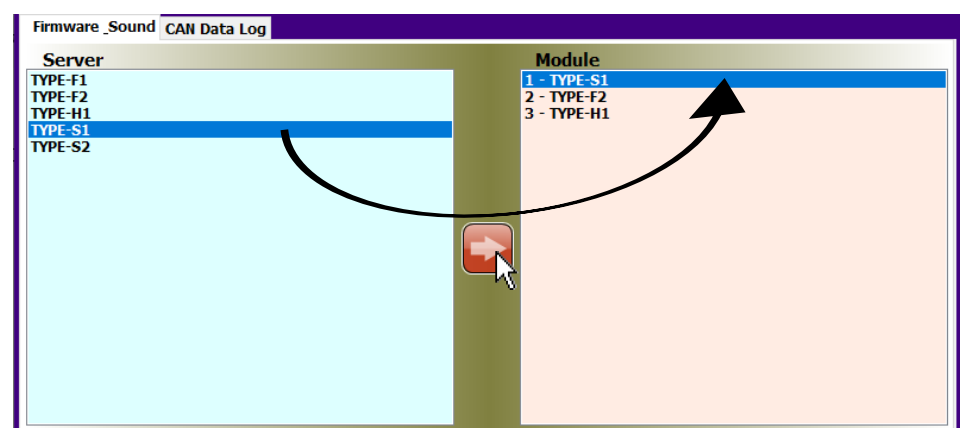

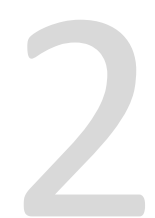

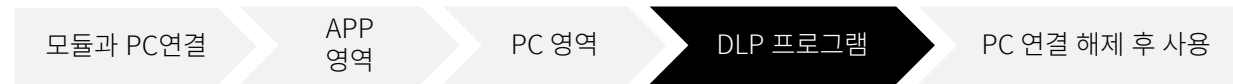

같은 방식으로 다운로드 하고자 하는 사운드 목록을 모두 이동시키고, 'Sound Download' 버튼을 눌러 사운드를 다운로드 합니다.

| Server<br>TYPE-F1<br>TYPE-F2<br>TYPE-S1<br>TYPE-S2 |         | Module           1 - TYPE-S1           2 - TYPE-S2           3 - TYPE-H1 |  |
|----------------------------------------------------|---------|--------------------------------------------------------------------------|--|
| Firmware Update                                    |         | Sound Download                                                           |  |
| F/W VER : 1.0.9B Log                               | gged in | v                                                                        |  |

사운드 다운로드 중이며, 약 1분 정도 소요됩니다.

센터 로딩 및 상태표시줄 상태 움직임으로 동작 여부 확인 가능하며, 반응 없을 시 프로그램 강제종료 후 다시 진행 해야 합니다.

| Server<br>TYPE-F1<br>TYPE-F2<br>TYPE-H1<br>TYPE-S1<br>TYPE-S2 |           |            | Module<br>1 - TYPE-51<br>2 - TYPE-52<br>3 - TYPE-H1 |
|---------------------------------------------------------------|-----------|------------|-----------------------------------------------------|
|                                                               |           |            |                                                     |
|                                                               |           | Wri        | iting #3                                            |
| Firmware Update                                               |           | 1          | -Sound Dowmous                                      |
| F/W VER : 1.0.9B                                              | Logged in | Writing #3 |                                                     |

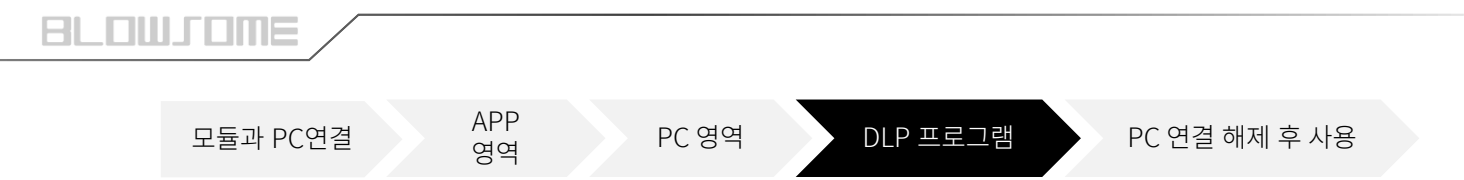

다운로드 완료 메시지 입니다. 사운드 업데이트가 완료 되었습니다.

| Server<br>TYPE-F1<br>TYPE-F2<br>TYPE-H1<br>TYPE-S1<br>TYPE-S2 |           | Module<br>1 - TYPE-S1<br>2 - TYPE-S2<br>3 - TYPE-H1 | - |
|---------------------------------------------------------------|-----------|-----------------------------------------------------|---|
|                                                               |           | INFORMATION<br>Download complete                    |   |
| Firmware Update                                               |           | -Sound Dominicato-                                  |   |
| F/W VER : 1.0.9B                                              | Logged in | Done                                                |   |

PC와 연결 해제 후 BLOWSOME APP을 완전히 종료(강제종료) 한 뒤 다시 실행해주세요. 재실행을 해야 사운드목록이 업데이트 됩니다.

| TYPE-F2 | Түре-ні | • | BOY SOUND | TYPE-SZ | Түре-ні |  |
|---------|---------|---|-----------|---------|---------|--|
| Before  |         |   |           | After   |         |  |

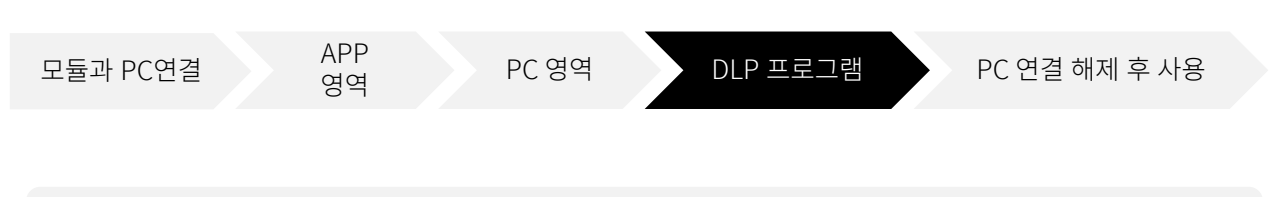

# 2. 펌웨어 업데이트

하단 상태 표시줄 좌측 끝에서 현재 모듈의 펌웨어 버전을 확인 할 수 있습니다. 좌측 하단 'Firmware Update' 버튼을 클릭하여 펌웨어 선택 창을 불러옵니다.

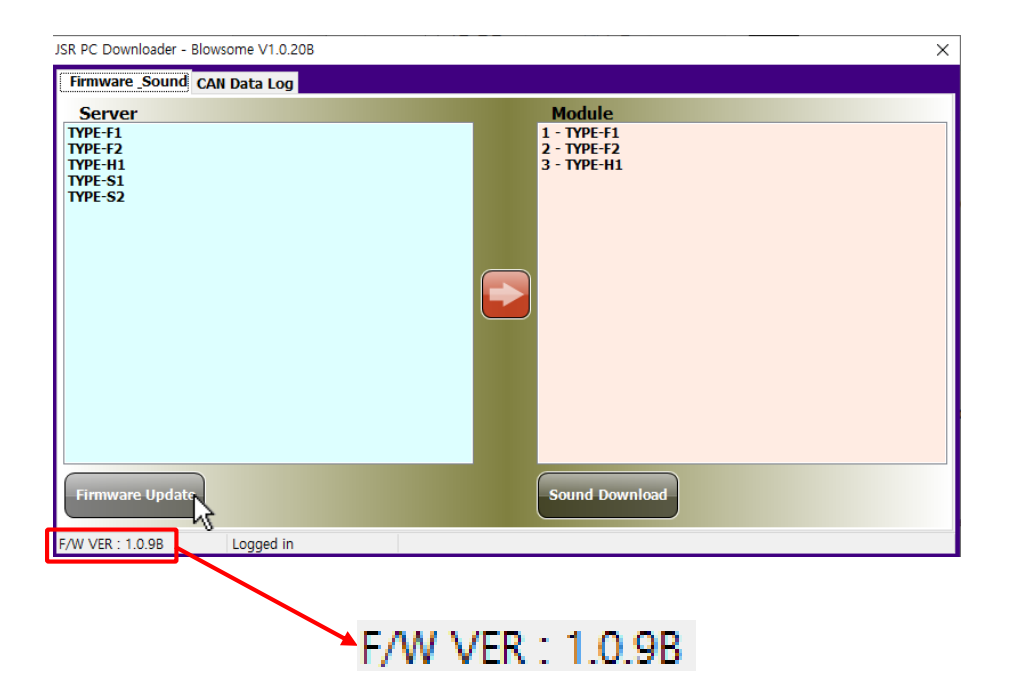

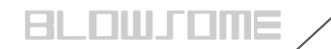

| 모듈과 PC연결 | APP<br>영역 | PC 영역 | DLP 프로그램 | PC 연결 해제 후 사용 |
|----------|-----------|-------|----------|---------------|
|----------|-----------|-------|----------|---------------|

불러 온 선택 창에서 최신 펌웨어(①)를 선택하고, 'OK'버튼(②)을 클릭하여 펌웨어 업데이트를 진행 합니다.

| JSR PC Downloader - Blowsome V1.0.20B              |                   | × |
|----------------------------------------------------|-------------------|---|
| Firmware Sound CAN Data Log                        | Firmware X        |   |
| Server<br>TYPE-F1<br>TYPE-F2<br>TYPE-S1<br>TYPE-S2 | Blowsome_v109.JSR |   |
| Firmware Update                                    |                   |   |
| F/W VER : 1.0.9B Logged in                         |                   |   |

2

### 펌웨어 비밀번호는 최신 펌웨어 이름의 버전 정보를 입력하면 됩니다. 펌웨어 이름 -> **Blowsome\_v109.JSR** 일 경우 비밀번호는 '109'

| JSR PC Downloader - Blowsome                                                                                             | V1.0.20B              | × |
|----------------------------------------------------------------------------------------------------|-----------------------|---|
| Firmware _Sound CAN Dat                                                                                                  | ta Log                |   |
| Server         Firmware           YPE+1         Firmware           YPE+2         YPE+11           YPE+31         TYPE+32 | e Download Password × | × |
| Firmware Up                                                                                                    | ✓ OK X Cancel         |   |
| F/W VER : 1.0.9B Log                                                                                                    | gged in               |   |

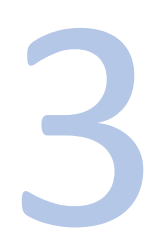

| 모듈과                                      | PC연결                                                    | APP<br>영역             | PC 영               | 역 DL        | P 프로그램 | PC | 연결 해제 후 사용 |
|------------------------------------------|---------------------------------------------------------|-----------------------|--------------------|-------------|--------|----|------------|
| 펌웨어 업데<br>(업데이트 중                        | 이트 중이며, 약<br>등 절대 모듈을 연                                 | 30초 정도 소요<br>결해제 하지 마 | 2 됩니다.<br>세요. 치명적인 | 결함이 생깁니다. / | A/S불가) |    |            |
| JSR PC Downloade                         | er - Blowsome V1.0.20B                                  |                       |                    |             | ×      |    |            |
| Server<br>TYPE-F1                        | Firmware Downlo                                         | ad                    |                    | ×           |        |    |            |
| ТҮРЕ-F2<br>ТҮРЕ-H1<br>ТҮРЕ-S1<br>ТҮРЕ-S2 | Firmware file loa<br>Start downloadir<br>Download start | ding is success<br>g  |                    |             |        |    | 4          |
|                                          | Progress: 0%                                            |                       |                    |             |        |    |            |
| Firmware Up.                             |                                                         |                       |                    |             |        |    |            |
| F/W VER : 1.0.9B                         | Logged in                                               |                       |                    |             |        |    |            |

### 다운로드 완료 메시지 입니다. 펌웨어 업데이트가 완료 되었습니다.

| JSR PC Downloader             | - Blowsome V1.0.20B                                                                                                    | × |
|-------------------------------|----------------------------------------------------------------------------------------------------|---|
| Firmware _Sour                | d CAN Data Log                                                                                                    |   |
| Server                        | irmware Download                                                                                                    | × |
| TYPE-H1<br>TYPE-S1<br>TYPE-S2 | Firmware file loading is success<br>Start downloading<br>Downloa<br>File Size<br>Downloa<br>Downloa<br>Downloa<br>Firmware downloading completed<br>Ok |   |
|                               | Progress: 100%                                                                                                    |   |
| Firmware Up                   |                                                                                                    |   |
| F/W VER : 1.0.9B              | Logged in                                                                                                    |   |

5

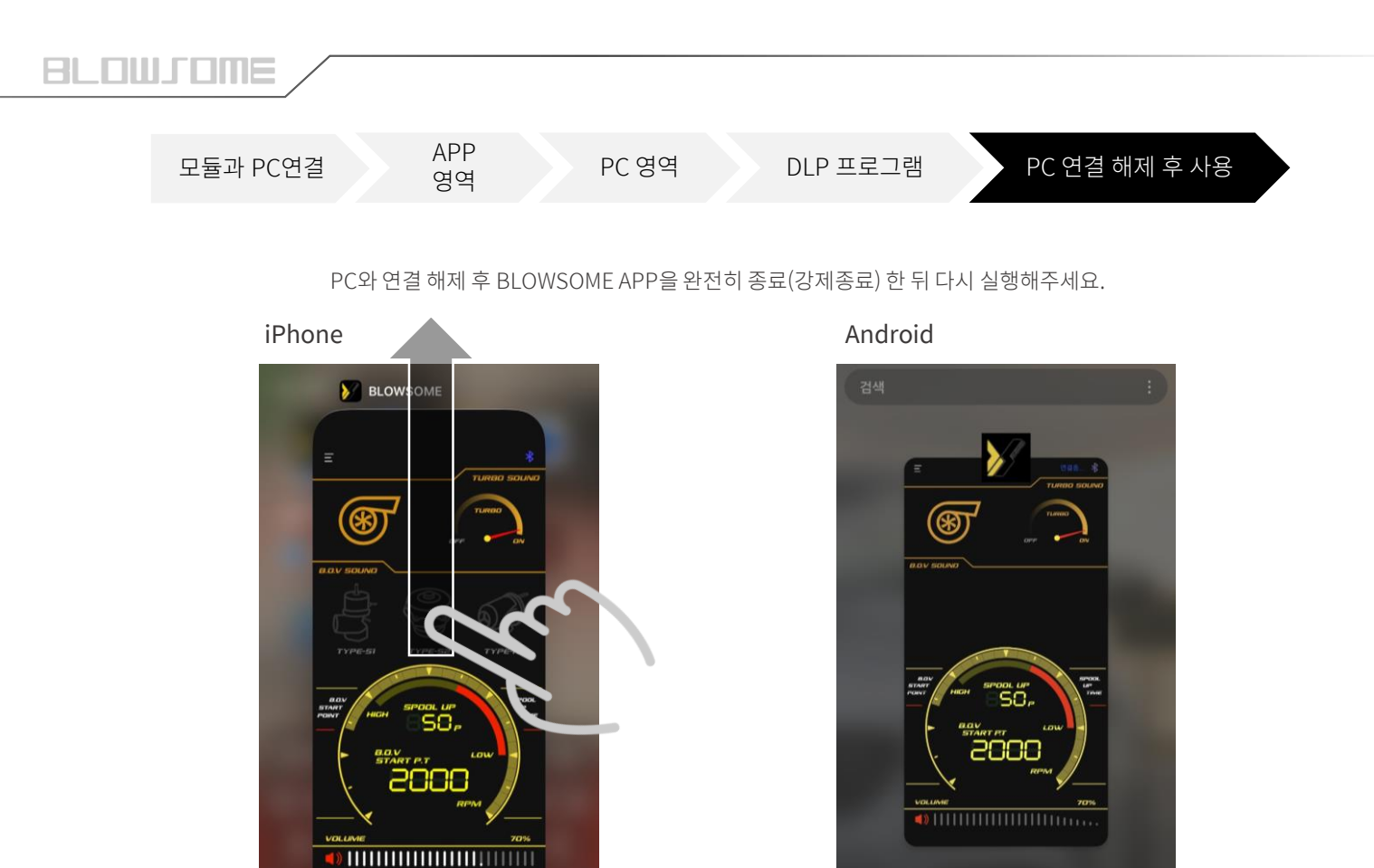

### 종료 후 앱을 재실행하면 사운드목록이 바뀐 것을 확인 할 수 있습니다.

모두 달기 🔪 🖊

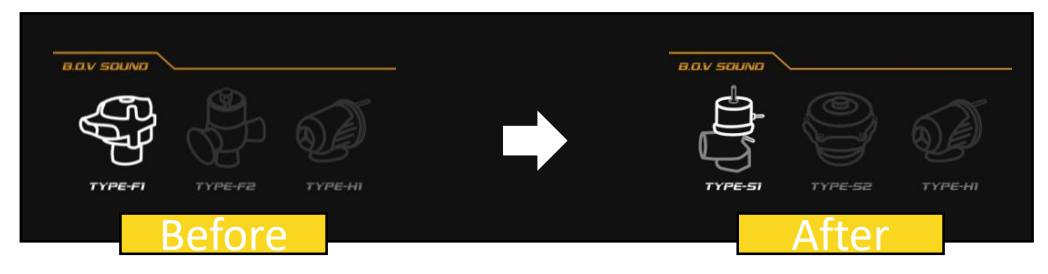

### DLP 실행 오류

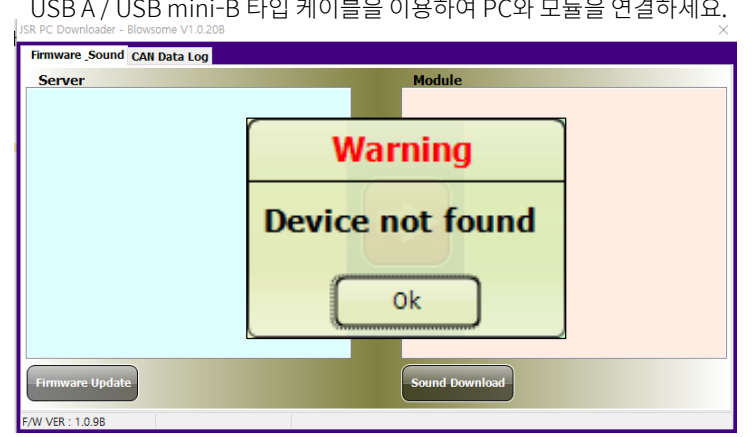

기기가 정상적으로 연결이 되지 않았을 경우의 에러메시지 입니다.제품에 동봉된 USB A / USB mini-B 타입 케이블을 이용하여 PC와 모듈을 연결하세요.

# USB 드라이버가 정상적으로 설치되지 않은 경우의 에러메시지 입니다. BLOWSOME 다운로드 프로그램에 접속하기 위해서는 USB드라이버를 꼭 설치해야 합니다.

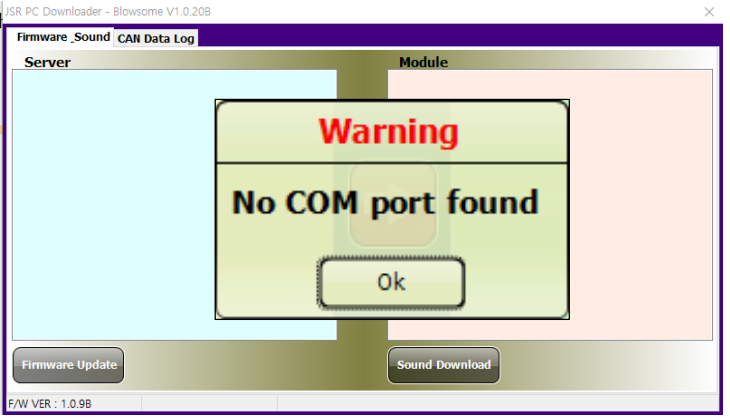

### DLP 로그인 오류

실행 자체가 안되고 THE DLL "SHCORE.DLL" cannot be loaded 문구가 뜬다면 데스크탑이 Windows7 이상의 운영체제가 아닐 가능성이 높습니다. 본사에 문의 바랍니다.

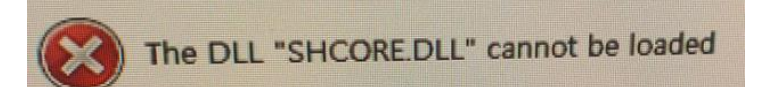

ID 또는 Password를 잘 못 입력한 경우 발생하는 메시지 입니다. APP 보안페이지에서 ID/PW를 확인해주세요.

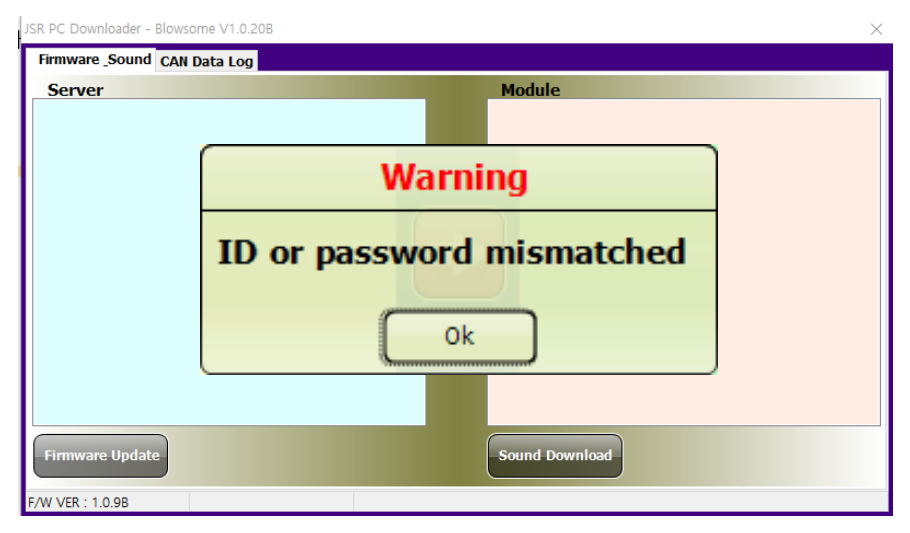

### 펌웨어 업데이트 오류

비밀번호는 최신 펌웨어 이름의 버전 정보를 입력하면 됩니다. 펌웨어 이름 -> 'Blowsome\_v109.JSR' 일 경우 비밀번호는 '109'

| Firmware Sound                | CAN Data Log                         |                          |  |
|-------------------------------|--------------------------------------|--------------------------|--|
| Server                        |                                      | Module                   |  |
| TYPE-F1<br>TYPE-F2<br>TYPE-H1 | Firmware Downlo                      | ad                       |  |
| TYPE-S1<br>TYPE-S2            | Password error<br>Firmware file load | ding failed              |  |
|                               |                                      | Warning                  |  |
|                               |                                      | Can't load firmware file |  |
|                               |                                      | Ok                       |  |
|                               |                                      |                          |  |
| Eirmware Undate               | Progress : 0%                        | Sound Download           |  |
|                               |                                      | Sound Dowindau           |  |
| F/W VER : 1.0.9B              | Logged in                            |                          |  |

### ※ 주의 - 업데이트 중 모듈연결이 해제 될 경우 더 이상 모듈을 사용 하지 못 할 수 있습니다.

업데이트 중 모듈 연결 해제 시 증상 - 업데이트 창의 진행 bar가 움직이지 않음 - DLP 재실행 후 연결 안 됨(Device not found\_메시지발생)

위와 같은 문제가 발생 한 경우 모듈 부품 교체가 필요합니다. 부품 교체는 소정의 <mark>부품 교체 공임이 발생</mark>합니다.

# BLOWLOME

Sound essential for your driving

BLOWSOME makes the most BLOW OFF VALVE sound Forget about the simple and cute sounds of traditional mechanical B.O.V.

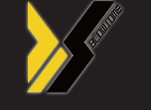

www.blowsome.kr www.teamxhaust.com www.jsrperformance.com